## Petunjuk Pemrograman Mata Kuliah Melalui SIAKAD

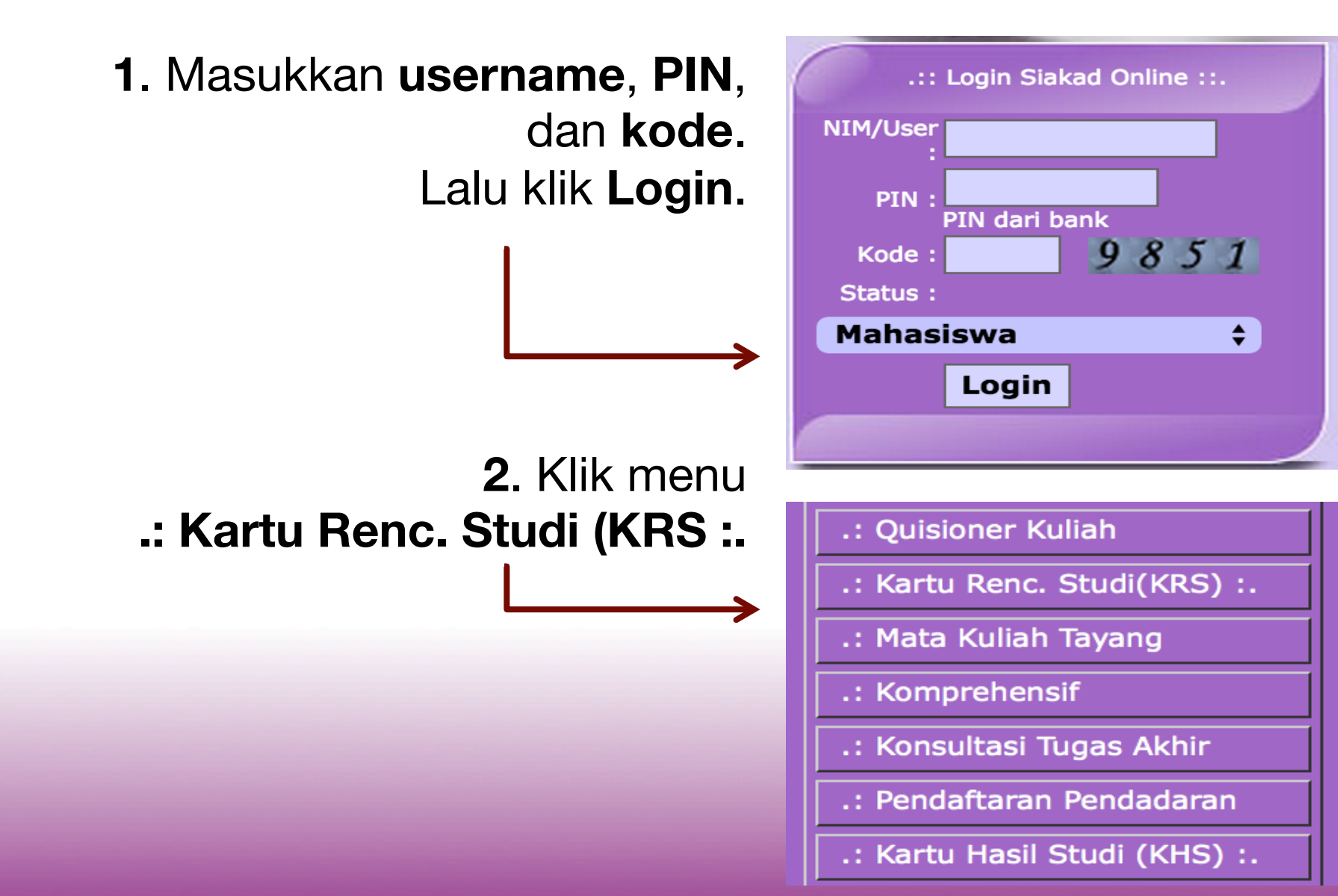

#### 3. Klik Tambah Mata Kuliah

|                                                                             |                                         | V    |               |      |              |        |           |
|-----------------------------------------------------------------------------|-----------------------------------------|------|---------------|------|--------------|--------|-----------|
| KRS   Cetak KRS   Tambah Mata Kuliah   Edit KRS   Cetak KHU   Cetak Skripsi |                                         |      |               |      |              |        |           |
| TAHUN AKADEMIK : 2015 🗘 Gasal 🗘 Lihat                                       |                                         |      |               |      |              |        |           |
| KARTU RENCANA STUDI                                                         |                                         |      |               |      |              |        |           |
| UNI                                                                         | UNIVERSITAS SEBELAS MARET No. MHS : c93 |      |               |      |              |        |           |
| FAKULTAS : ILMU BUDAYA                                                      |                                         |      | Nama          | 1.46 |              | -      |           |
|                                                                             |                                         |      | Program Studi | : D  | 3 Bahasa Ing | ggris  |           |
|                                                                             |                                         |      | Th. Akademik  | : 20 | 015/2016 - 0 | Ganjil |           |
| NO                                                                          | KODE MK                                 | МАТА | KULIAH        |      | KELAS        | SKS    | PERBAIKAN |
| тот                                                                         | AL SKS                                  |      |               |      |              |        |           |

Surakarta, 19 Aug 2015

Pembimbing Akademik :

Mahasiswa

KRS | Cetak KRS | Tambah Mata Kuliah | Edit KRS | Cetak KHU | Cetak Skripsi |

5. Kode Mata Kuliah dan Kelas akan muncul di sini. Klik Simpan.

| PENGAMBILAN MATA KULIAH<br>c9311003 AGNES DHEBI MARTIRA |  |  |  |  |  |
|---------------------------------------------------------|--|--|--|--|--|
| Kode MK : Cek MK                                        |  |  |  |  |  |
| Kelas :                                                 |  |  |  |  |  |
| Simpan                                                  |  |  |  |  |  |

#### uk Klik Menambah MK:

| ulia | h     | ЈАМ КЕ | MATA KULIAH                          | KELAS | RUANG                             | PENGAMPU |
|------|-------|--------|--------------------------------------|-------|-----------------------------------|----------|
| ana  | SENIN | 7      | SAJ1202<br>LISTENING COMPREHENSION I | С     | Gedung - 1<br>Lantai-3<br>Ruang 9 |          |
|      |       | 7      | UNG0107<br>BAHASA INDONESIA          | А     | Gedung - 1<br>Lantai-2<br>Ruang 1 |          |
|      |       | 8      | SAJ1202<br>LISTENING COMPREHENSION I | С     | Gedung - 1<br>Lantai-3<br>Ruang 9 |          |
|      |       | 8      | UNG0107<br>BAHASA INDONESIA          | A     | Gedung - 1<br>Lantai-2<br>Ruang 1 |          |

### 4. Pilih Mata Kuliah. Klik Kode Mata Kuliah.

1ata Kuliah | Edit KRS | Cetak KHU | Cetak Skripsi |

| PENGAMBILAN MATA KULIAH<br>c9311003 AGNES DHEBI MARTIRA |                |  |  |  |
|---------------------------------------------------------|----------------|--|--|--|
| Kode MK :                                               | UNG0107 Cek MK |  |  |  |
| Kelas :                                                 | Α              |  |  |  |
| Simpan                                                  |                |  |  |  |
| MT KULIAH : BAHASA INDONESIA                            |                |  |  |  |

| NO | СЕК               | HASIL                         |  |  |  |  |  |
|----|-------------------|-------------------------------|--|--|--|--|--|
| 1. | Cek MK Prasyarat  | ОК                            |  |  |  |  |  |
| 2. | Cek Jumlah SKS    |                               |  |  |  |  |  |
| 3. | Cek MK Ulang      | Kode MK: UNG0107 Ulang        |  |  |  |  |  |
| 4  | Cek Kuota Kelas   | OK<br>Jumlah MHS = 1 Quota=30 |  |  |  |  |  |
| 5  | Cek Jadwal Kuliah |                               |  |  |  |  |  |
|    | Batal Lanjut >>   |                               |  |  |  |  |  |

Untuk **menyimpan** Matakuliah di KRS Klik **Lanjut >>** Selama masih ada peringatan merah di kolom hasil matakuliah bersangkutan tidak bisa diambil **(tombol lanjut tidak muncul)**, harus atas persetujuan Bagian Pendidikan Fakultas / Pembimbing Akademik

#### 6. Klik Lanjut>>

7. Ulangi langkah 4 - 6 untuk Mata Kuliah lainnya.

#### Contoh KRS yang sudah diisi.

| TAHUN AKADEMIK : 2015 🗧 Gasal 🗘 Lihat                                                                                              |         |               |        |               |     |           |  |
|----------------------------------------------------------------------------------------------------|---------|---------------|--------|---------------|-----|-----------|--|
| KARTU RENCANA STUDI                                                                                                    |         |               |        |               |     |           |  |
| UNIVERSITAS SEBELAS MARETNo. MHS: c9FAKULTAS : ILMU BUDAYAN a m a:Program Studi: D3 Bahasa InggrisTh. Akademik: 2015/2016 - Ganjil |         |               |        | gris<br>anjil |     |           |  |
| NO                                                                                                    | KODE MK | МАТА          | KULIAH | KELAS         | SKS | PERBAIKAN |  |
| 1                                                                                                    | UNG0107 | BAHASA INDONE | SIA    | А             | 2   |           |  |
| TOTAL SKS                                                                                                    |         |               |        |               | 2   |           |  |

Surakarta, 19 Aug 2015

#### 8. Hubungi **Pembimbing Akademik** untuk mohon **validasi**.

Mahasiswa

# 9. Setelah mendapatkan validasi, Cetak KRS.

KRS | Cetak KRS | Tambah Mata Kuliah | Edit KRS | Cetak KHU | Cetak Skripsi |

|                                                                                                    |         |                  | KARTU RENCAN | A STUD | <u>  </u> |
|----------------------------------------------------------------------------------------------------|---------|------------------|--------------|--------|-----------|
| UNIVERSITAS SEBELAS MARET SURAKARTA<br>FAKULTAS : ILMU BUDAYA<br>Program Studi : D3 Bahasa Inggris<br>No Reff : *410039* |         |                  |              |        |           |
| NO                                                                                                    | KODE MK | MATA KULIAH      | KELAS        | SKS    | PERBAIKAN |
| 1                                                                                                    | UNG0107 | BAHASA INDONESIA | A            | 2      |           |
|                                                                                                    |         | <b>^</b>         |              |        |           |
|                                                                                                    |         |                  |              |        |           |
|                                                                                                    |         |                  |              | 2      |           |

Contoh KRS yang **belum divalidasi**. Mata kuliah masih dicoret.

## Selesai.

## Minta **tanda tangan** Pembimbing Akademik dan serahkan satu KRS yang sudah ditandatangani ke **Petugas Administrasi**.